## 「Kimitsu\_City\_Free\_Wi-Fi」接続ガイド ■iOS版

設定

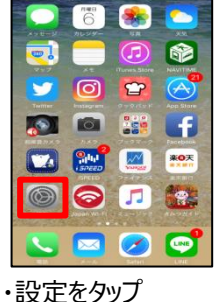

•Tap this icon.

😴 Wi-Fi モバイルデータ通信 💿 インターネット共有 キャリア 通知 ▶ おやすみモード O −kt AA 画面表示と明るさ ・Wi-Fiをタップ • Tap this ico (Wi-Fi)

| • 81%      | ••••) docamo 40 0:17 🛞 🖲 05% 🛲                               | •••••• docomo 🎔 13:11 🛞 🖲 79% 🗰 🖸 |
|------------|--------------------------------------------------------------|-----------------------------------|
|            | < IRONE WI-FI                                                | ****ンセル パスワード入力 IEEE              |
| $\bigcirc$ | wi-Fi (1) 💽                                                  |                                   |
| オフ >       | 2 - > \$ #P(                                                 | パスワード                             |
| 32.2       | ree Wi-Fi for Application ♥ ①                                |                                   |
| オフト        | Kimitsu_City_Free_Wi-Fi                                      |                                   |
| OMO >      | その他                                                          |                                   |
|            |                                                              |                                   |
| >          | 確認したことのあるネットワークに自動的に環想します。複批した<br>ことのあるネットワークに自動的に環想します。複批した | a werty uio p                     |
| >          | >tHKT6∂HNBOXT.                                               | asdfabikl                         |
|            |                                                              |                                   |
| >          |                                                              | .7123 space Join                  |
|            |                                                              |                                   |
|            | ・Wi-fi機能をONにし、ネット                                            | ・パスワード                            |
| n.         | ワーク一覧選択画面から                                                  | (kimitsu-city) を                  |
|            | "Vimitou City Eroo Wi                                        |                                   |
|            | KIIIIILSU_CILY_FIEE_WI                                       | 入刀                                |
|            | -Fi"をタップ                                                     | •Input a                          |
|            | •Tum on Wi-Fi and tan                                        | naceword                          |
|            |                                                              | passworu.                         |
|            | "KIMItsu_City_Free_Wi                                        |                                   |
|            | -Fi" from among the                                          |                                   |
|            | options listed on the                                        |                                   |
|            | options instea on the                                        |                                   |

network selection

screen.

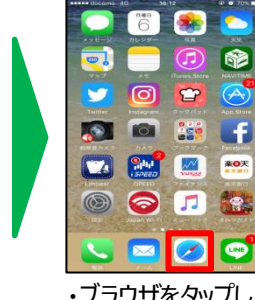

・ブラウザをタップし、 ブラウザを起動 •Tap the "browser" icon to launch the browser.

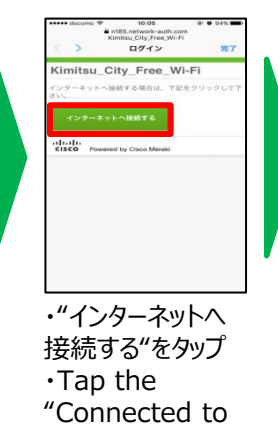

the Internet".

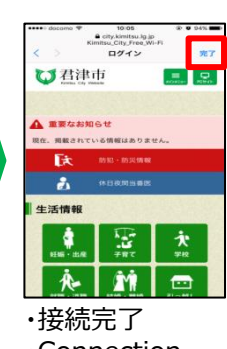

 Connection completion.

## ■ Android版

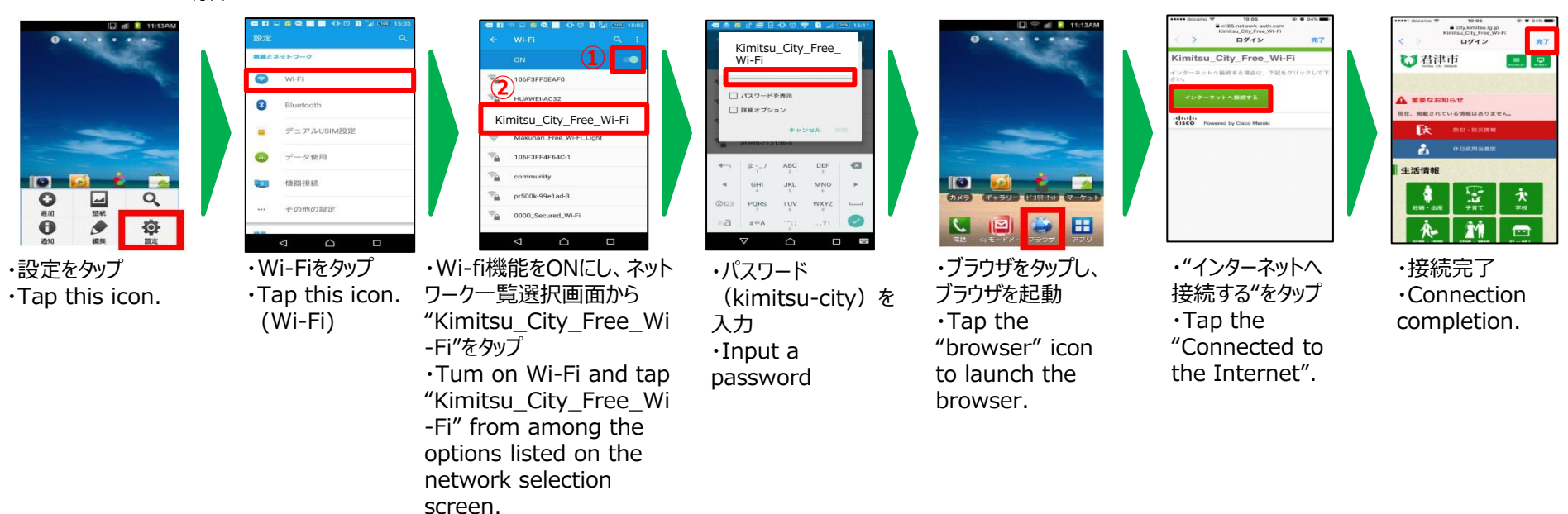

# 「Kimitsu City facebook Wi-Fi」接続ガイド ■ iOS版

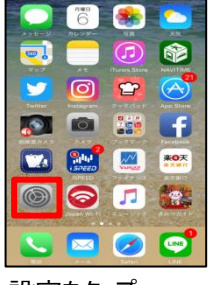

・設定をタップ •Tap this icon.

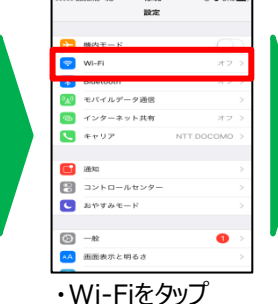

•Tap this icon. (Wi-Fi)

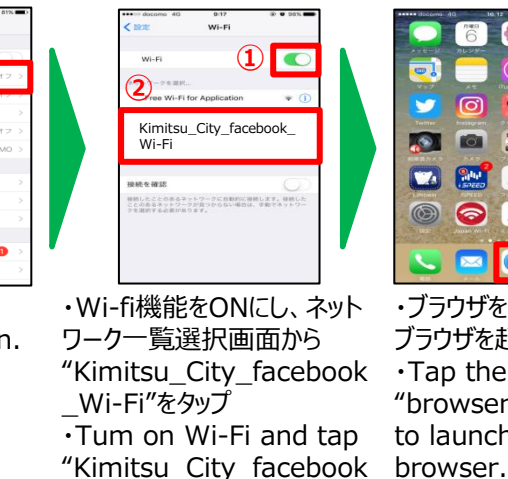

Wi-Fi" from among the options listed on the network selection screen.

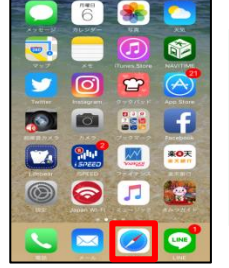

・ブラウザをタップし、 ブラウザを起動 •Tap the "browser" icon to launch the

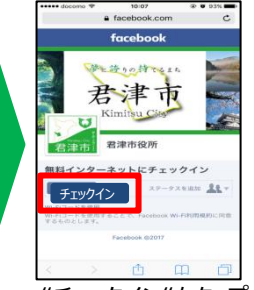

・"チェックイン"をタップ •Tap the "Check in".

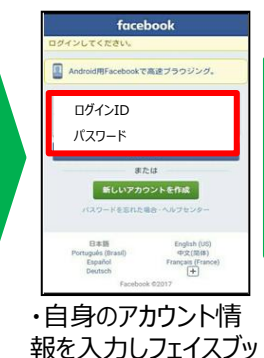

クヘログイン

facebook

•Enter your

tap "Log-In".

ID/Password and

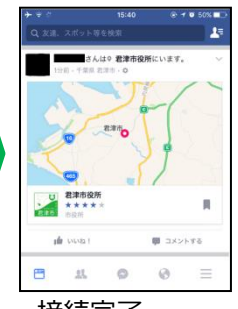

·接続完了。 Connection completion. You see our Facebook page.

#### ■ Android版

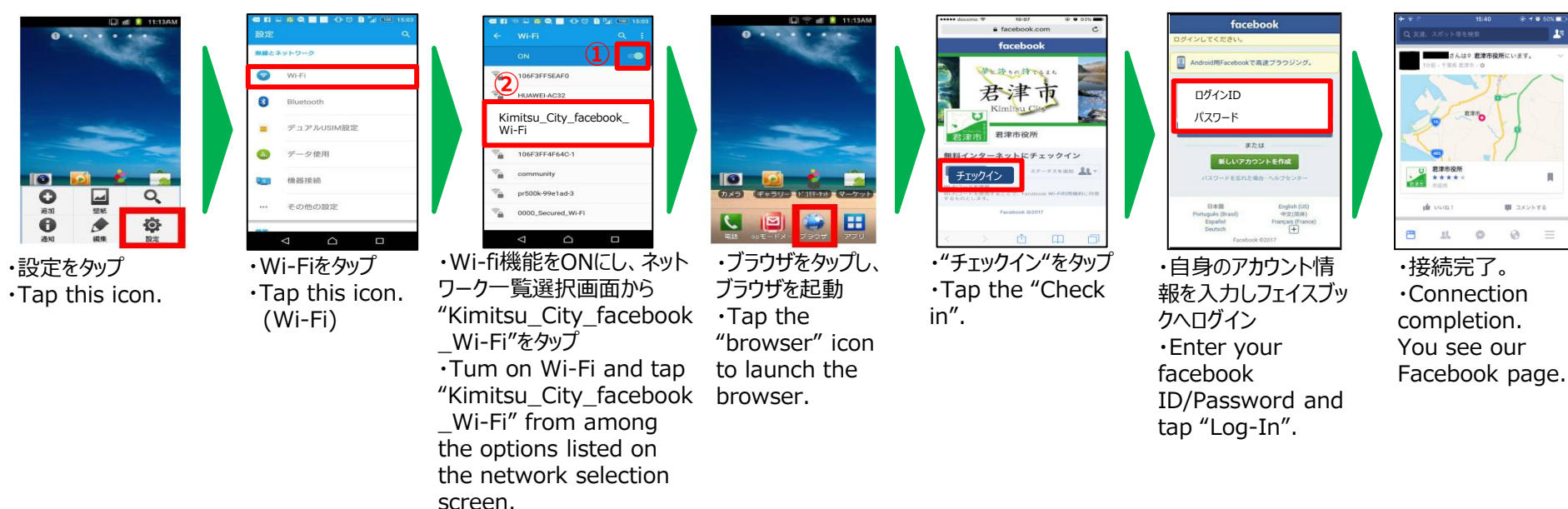

# 「Kimitsu\_City\_facebook\_Wi-Fi」接続ガイド ※FacebookのIDを持っていない方 ■iOS版

\_Wi-Fi" from among the options listed on

the network selection

screen.

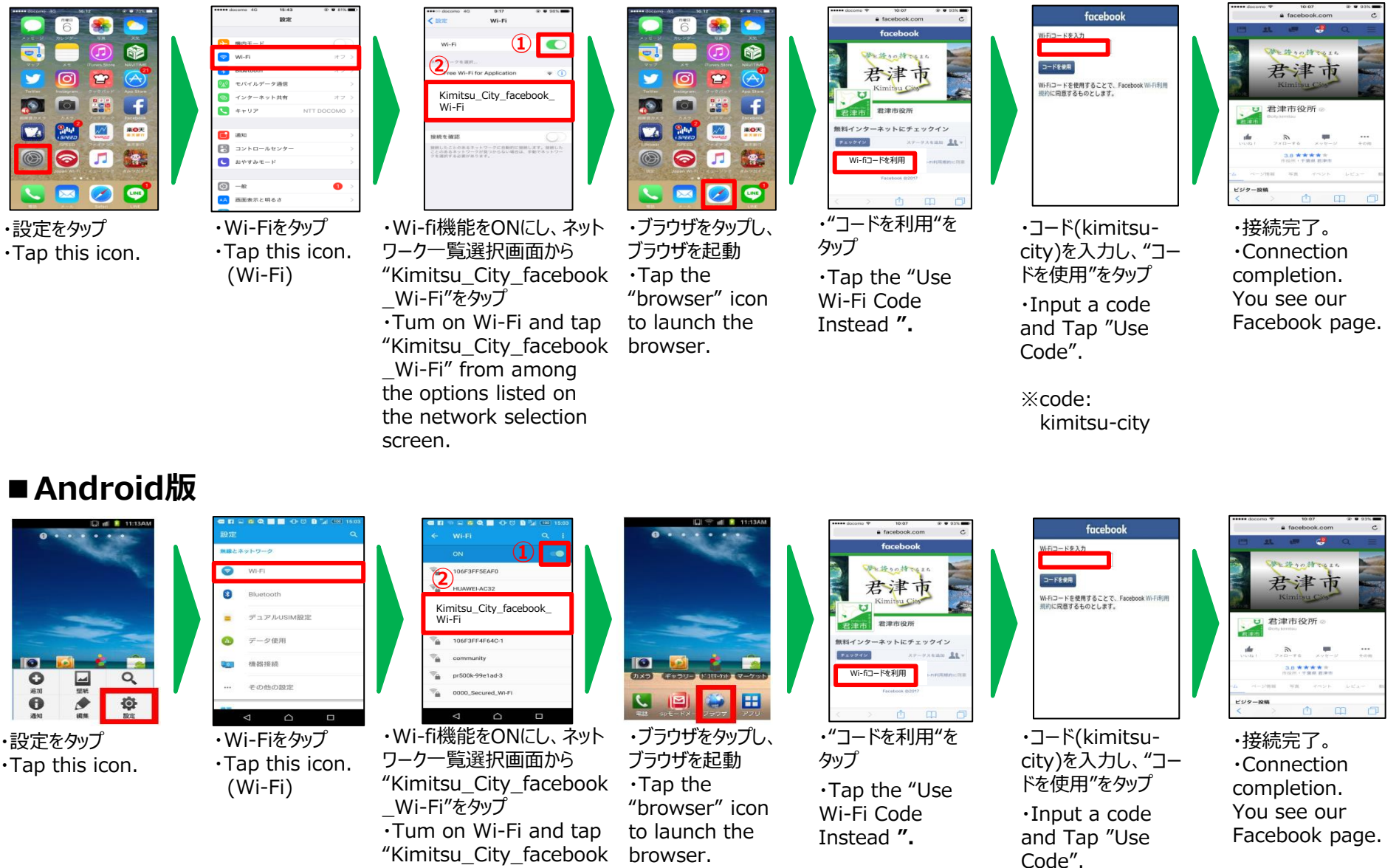

%code: kimitsu-city

#### 「Japan Conected-free Wi-fi」アプリによる接続ガイド ■ iOS版

#### <初めての方は、初回のみユーザ登録が必要です。> ※2回目以降は不要です。

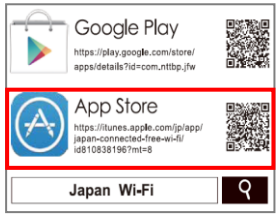

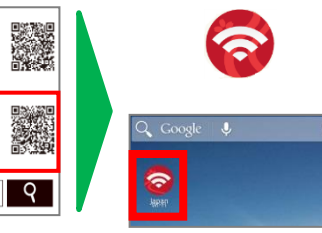

・「App Store」にアクセスし て「Japan Connectedfree Wi-Fi」をダウンロード ・Access "App Store". Search "Japan Connected-free Wi-Fi"and download.

・アイコンをタップ ・Tap this icon.

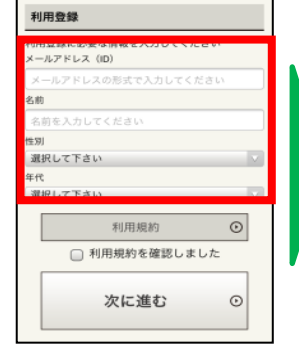

 必要情報を登録
Start the app to begin the user registration process.

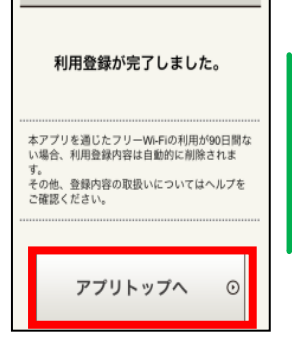

登録完了

・登録完了、 アプリトップへ ・Registration Completed! Tap "Application Top".

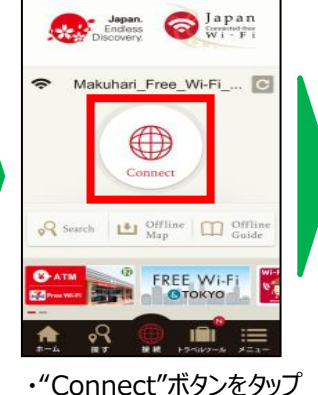

Tap "Connect"

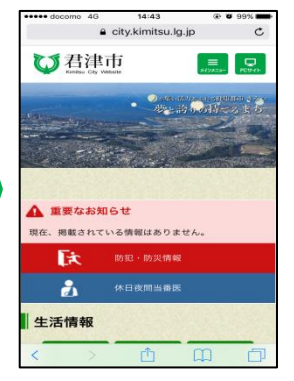

・接続完了 ・Connection completion.

# ■Android版

<初めての方は、初回のみユーザ登録が必要です。> ※2回目以降は不要です。

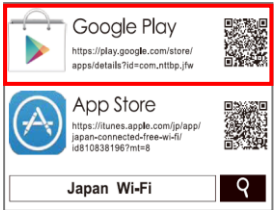

・「Google Play」にアクセス して「Japan Connectedfree Wi-Fi」をダウンロード ・Access "Google Play". Search "Japan Connected-free Wi-Fi"and download.

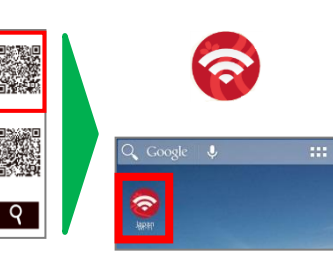

・アイコンをタップ ・Tap this icon.

| メールアドレス(ID)   | exhot th | 20      |
|---------------|----------|---------|
| メールアドレスの形式    | で入力してくフ  | ださい     |
| 名前            |          |         |
| 名前を入力してくださ    |          |         |
| 性別            |          |         |
| 選択して下さい       |          |         |
| 年代<br>選択して下さい |          |         |
| 利用            | 自規約      | $\odot$ |
|               | 内を確認しま   | した      |
| 利用規模          |          |         |

・必要情報を登録 ・Start the app to begin the user registration process.

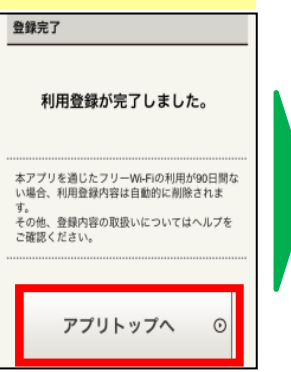

・登録完了、 アプリトップへ ・Registration Completed! Tap "Application Top".

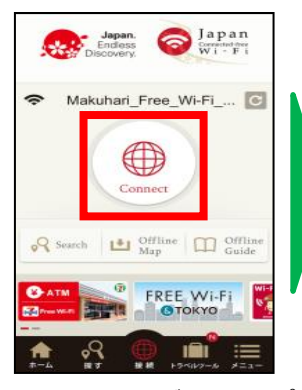

・"Connect"ボタンをタップ ・Tap "Connect"

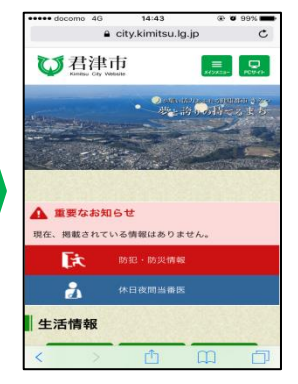

・接続完了 ・Connection completion.